## 昇润 CC2640 SDK 应用入门教程四

## BLE 与串口数据传输

之前的实验,通过手机APP可以与模块进行双向收发数据,并利用数据的发送来控制 LED的开、关、闪烁。很多老司机在问,可不可以将数据通过串口打印出来呀?串口是否 可以直接发送数据给手机?答案当然是没问题,看我给大家细细道来: 既然想串口打印,当然要有一个 USB转 UART 的工具,老套路,先上个图:

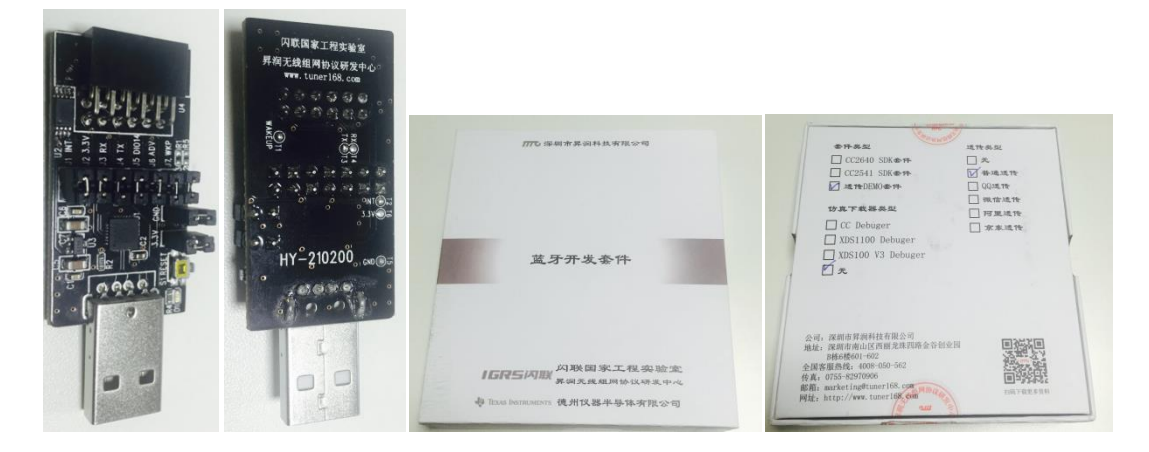

把昇润 SDK 开发套件中的串口工具,同我们的开发目标板联上,如下图所示:

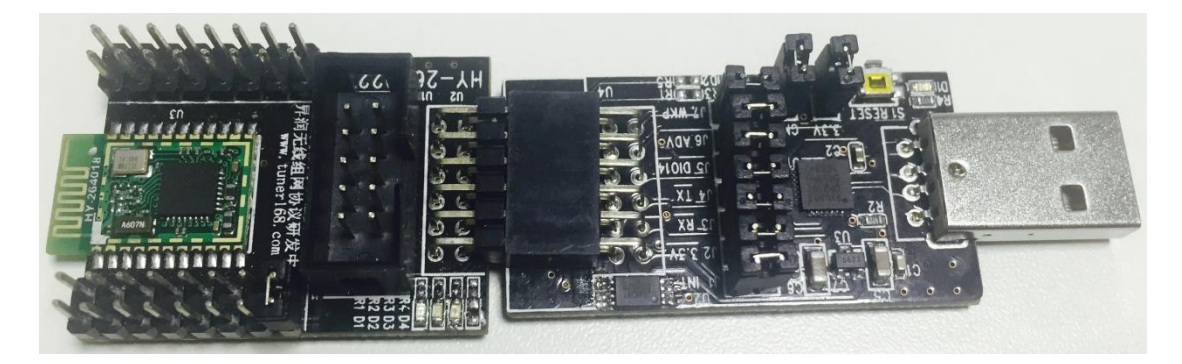

跳线什么的,大家都照着先接上,没有这个转接套件的,依下图的标示把串口要用的线接上:

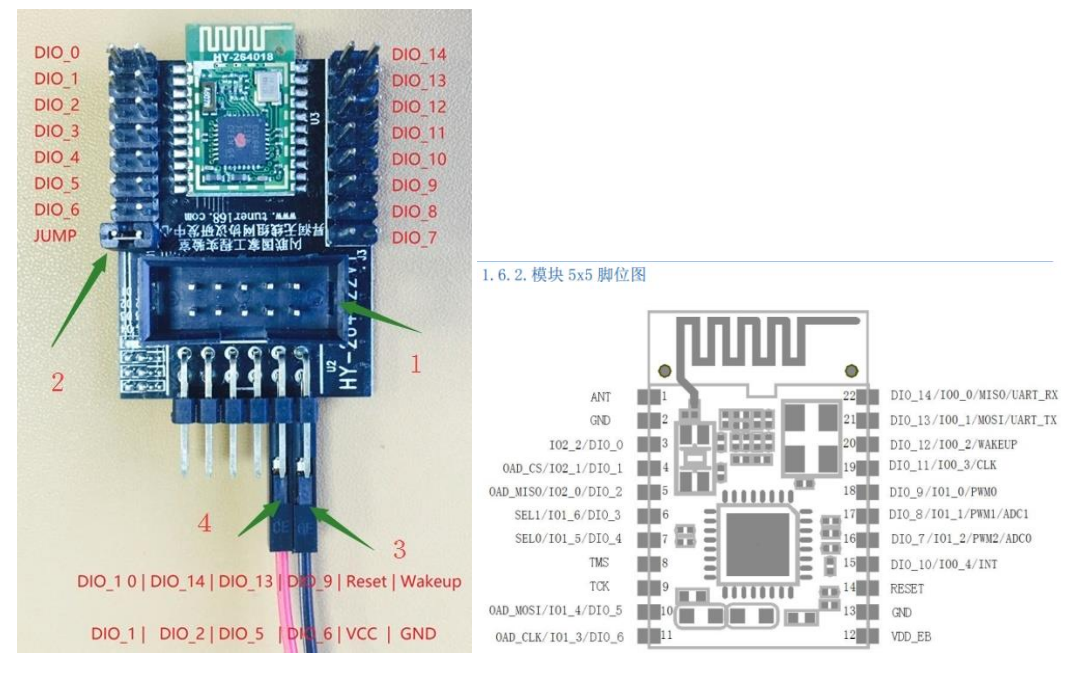

怎么接呢?

依上图标示,我们将 Wakeup 接到地上; DIO13,即 UART\_TX 接到 USB 转 UART TTL 电平工具的 RX;同样我们 DIO14,即 UART\_RX 接到 USB 转 UART TTL 电平工具的 TX;再接上电源、地;我接 啦一个给大家参考一下:

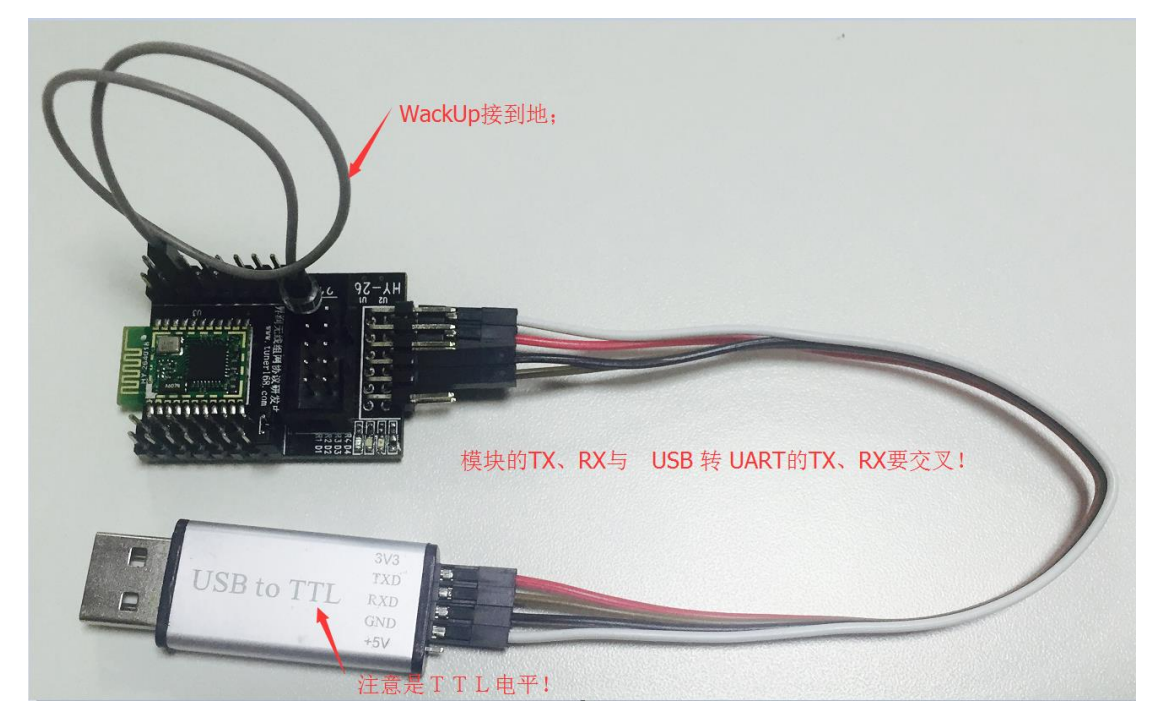

为什么要这么接呢?

在昇润的 SDK 下的这个文件: TTCSDKBoard.h 里有定义好 IO 脚位,大家可以对照一下:

| /* Mapping of pins to board signals using | g general board aliases |
|-------------------------------------------|-------------------------|
| * <board alias="" signal=""></board>      | <pin mapping=""></pin>  |
| */                                        |                         |
| /* UART Board */                          |                         |
| #define Board_UART_RX                     | IOID_14                 |
| #define Board_UART_TX                     | IOID_13                 |
| #define Board_UART_CTS                    | PIN_UNASSIGNED          |
| #define Board_UART_RTS                    | PIN_UNASSIGNED          |
| #define Board_UART_INT                    | IOID_10                 |
| #define Board_UART_WAKEUP                 | IOID_12                 |

其中 WakeUp 接到地上,芯片的串口模块才会工作;硬件准备好啦,我们把开发调试器联接

上,打开上个试验的工程,开始将串口的软件功能宏定议打开,如下所示:

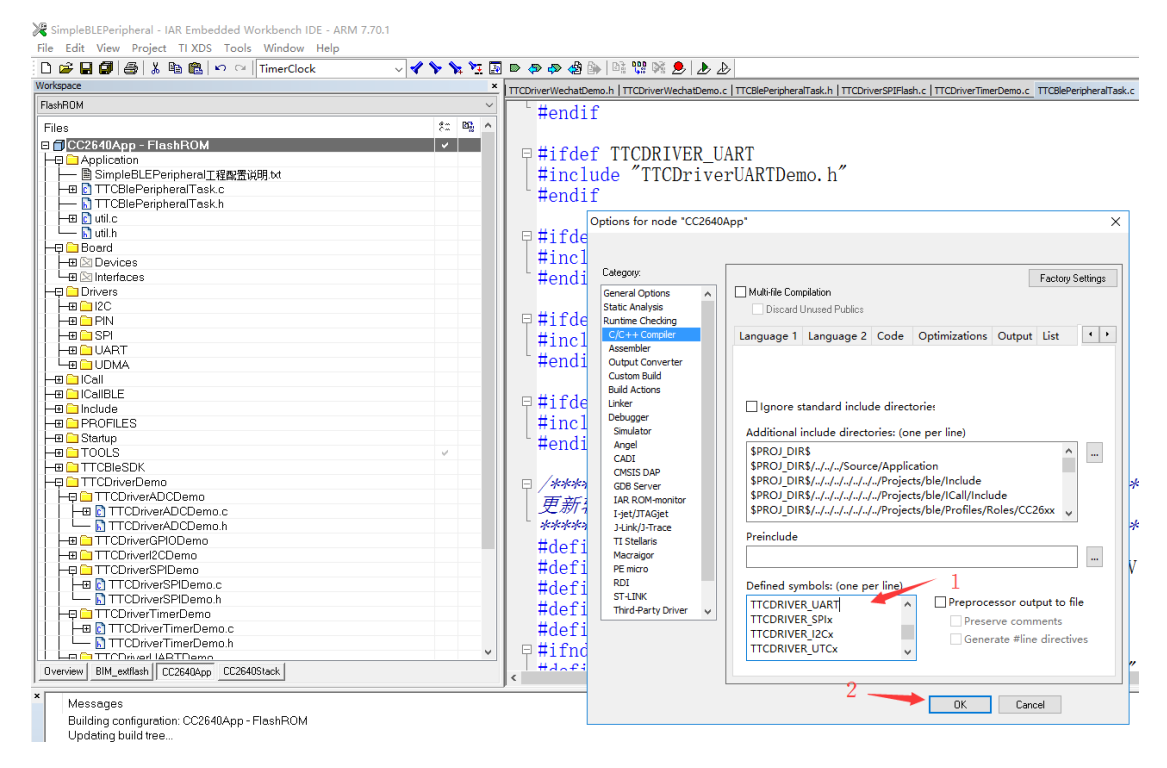

打开后编译通过,我们再找到串口例子程式的串口初始化,确认一下串口的参数:

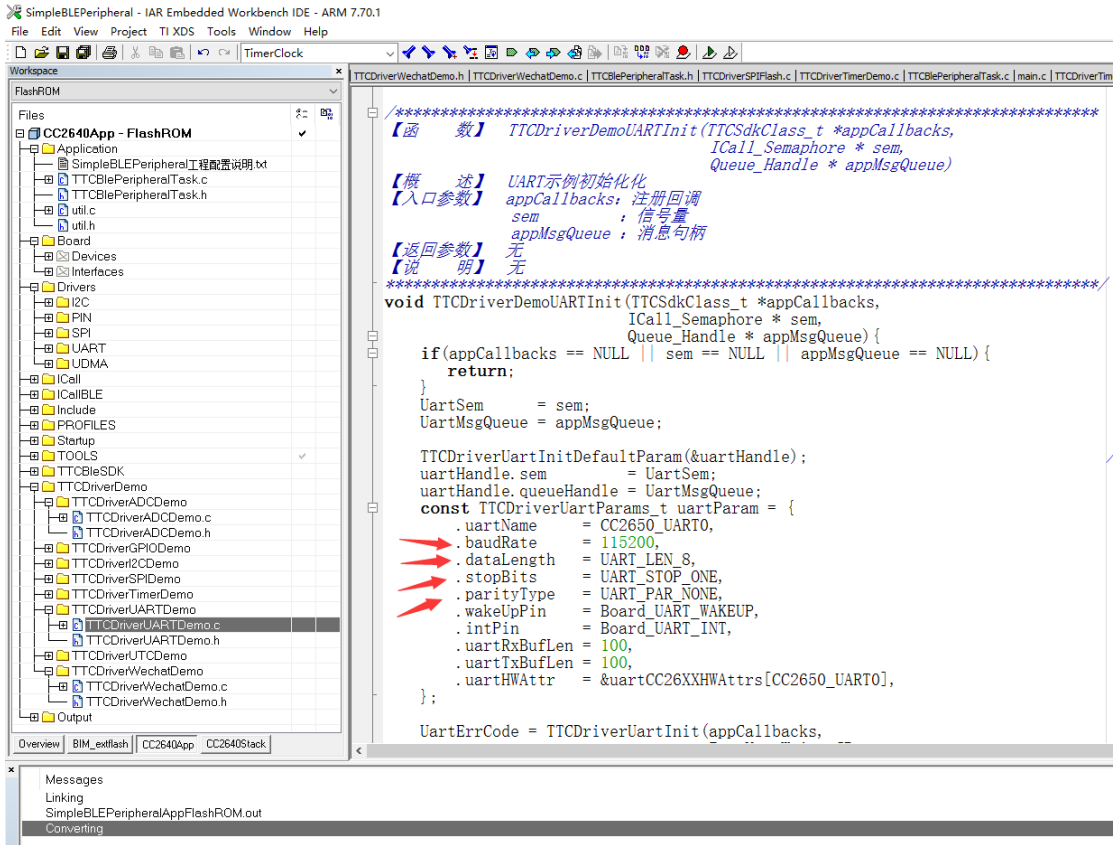

Total number of errors: 0

将串口调试器的参数设定成一样:

| 🌇 SSCOM3.2 (作者:聂小猛(丁丁), 主页http://www.mcu51.com, Email: mcu52@163.com)2003.6.24                                                                                                    | -   |    | ×   |
|----------------------------------------------------------------------------------------------------|-----|----|-----|
|                                                                                                    |     |    | ^   |
|                                                                                                    |     |    |     |
|                                                                                                    |     |    |     |
|                                                                                                    |     |    |     |
|                                                                                                    |     |    |     |
| 串口号有可能会不同?                                                                                                    |     |    |     |
| 不用在意!                                                                                                    |     |    |     |
|                                                                                                    |     |    |     |
| / 记得打开串口                                                                                                    |     |    |     |
| 我们行全部搞成16                                                                                                    | ;进制 | 发达 | 专!  |
| 打开文件   文件名                                                                                                    |     |    | _   |
| 串口号 COM3 ▼ ● 美闭串口 帮助 WWW. MCU51.COM 扩展                                                                                                    |     |    |     |
| 波特率 115200 ▼ DTR RTS 【升级为SSC005.12版】新版本USB误拢不死机!<br>PCB打样那家碑? PCB打样舭找嘉立创!【官网】                                                                                                    |     |    |     |
|                                                                                                    |     |    |     |
| 校验位 None ▼ 子付再制入性: 2456 - 123456 - 1234566 - 1234566 - 123456666 - 12345666 - 12345666666 - 1234566 - 1234566 - 1234566 - 123 |     |    |     |
| www.mcu51.cor S:0     R:0                                                                                                    |     |    | //. |

重复一下,参数一定要设成一样哦!!!

准备工作做好后,我们先来测试一下他原有的测试程试,对要把有冲突的 I O 改一下,串口 示例代码的作用是将串口接收模块接收到的数据发回给发送模块,每发送一次数据就将

DI00 翻转一次,这里会与上次的 GPI0 测试会有点冲突,我们改下,改到 DI01;

首先找到 TTCDriverRARTDemo.c 这个文件:

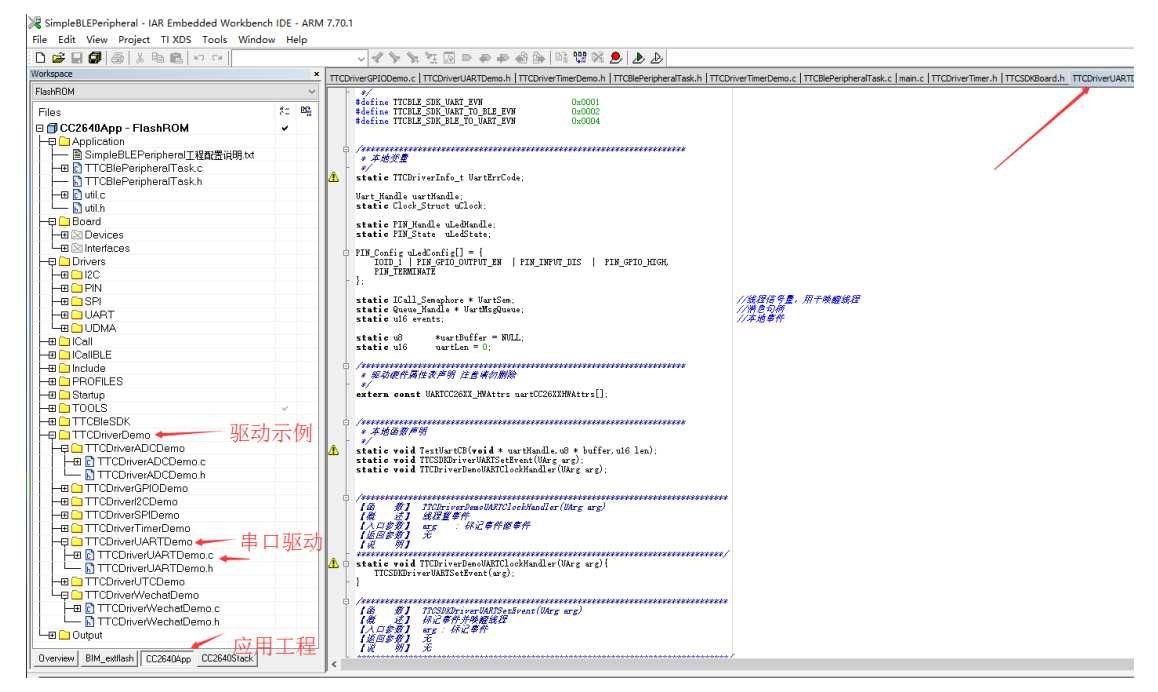

还是 TTCDriverRARTDemo.c 这个文件, 先把 UART 接收回调函数里的 IO 改过来:

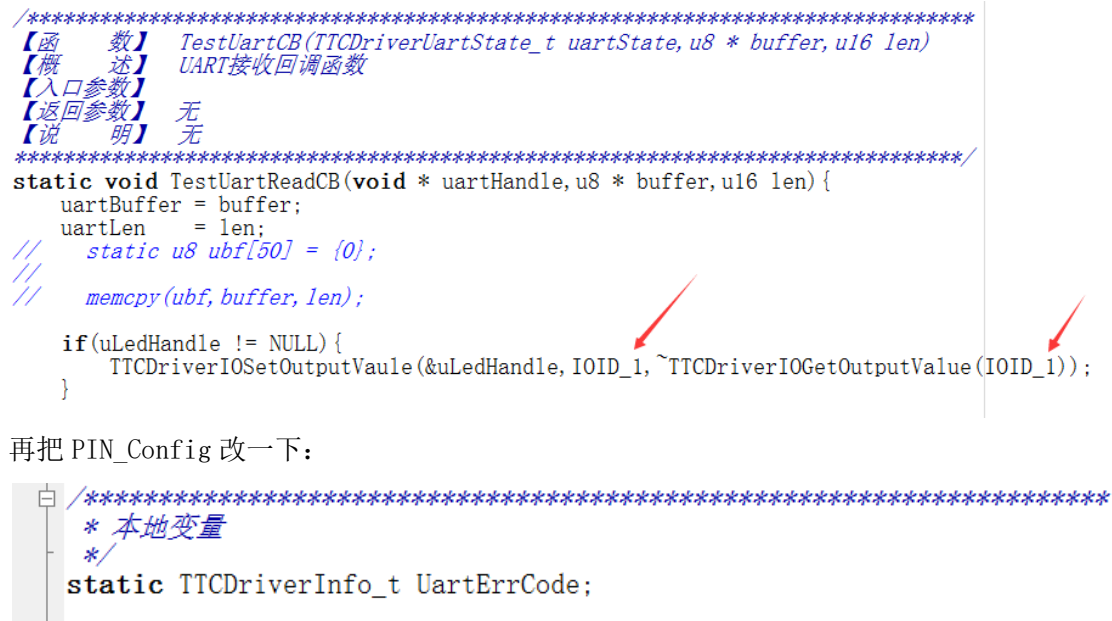

Uart\_Handle uartHandle; static Clock\_Struct uClock; static PIN\_Handle uLedHandle; static PIN\_State uLedState; PIN Config uLedConfig[] = {

```
IOID_1 | PIN_GPIO_OUTPUT_EN | PIN_INPUT_DIS | PIN_GPIO_HIGH,
PIN_TERMINATE
};
```

将这个#if0改为1打开这个IO的配置功能:

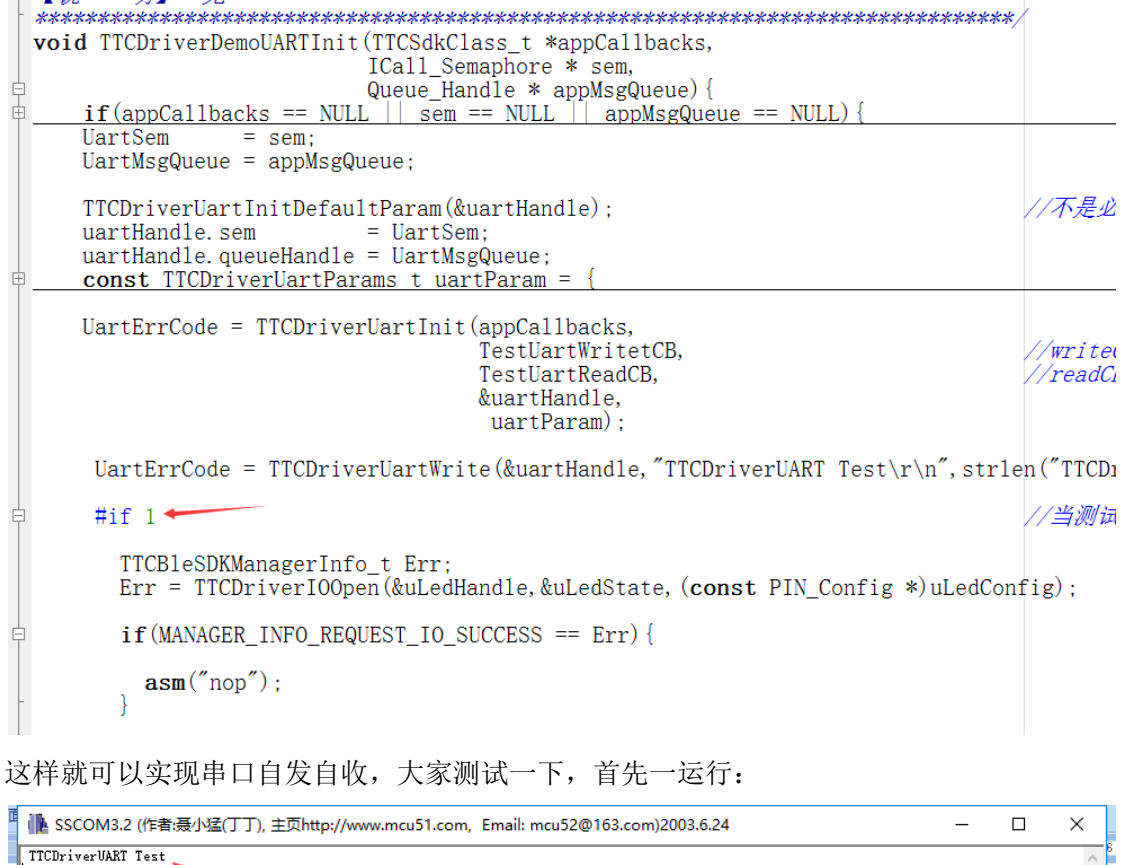

| Ne SSCOM3.2 (作者:袁小猛(丁丁), 主贝http://www.mcu51.com, Email: mcu52@163.com)2003.6.24                                                                                                    | _ | ×   |
|----------------------------------------------------------------------------------------------------|---|-----|
| TTCDriverUART Test                                                                                                    |   | ^   |
|                                                                                                    |   |     |
|                                                                                                    |   |     |
|                                                                                                    |   |     |
|                                                                                                    |   |     |
|                                                                                                    |   |     |
|                                                                                                    |   |     |
|                                                                                                    |   |     |
|                                                                                                    |   |     |
|                                                                                                    |   | ~   |
| 打开文件」文件名 发送文件 保存窗口 清除窗口 Hax显示                                                                                                    |   |     |
| 串口号   COM3 ▼] ● <u>美闲串口   帮助 WWW. MCU51.COM 扩展</u>                                                                                                    |   |     |
| 波特率 115200 ▼ DTR RTS 【升级为SSC0M5.12版】新版本USB误损不死机;<br>数据位 8 ▼ □  定时状況 株式の料 1  [ Cipy] 1  [ Cipy] 1 |   |     |
| 停止位 1 ▼ HEX发送 V 发送新行 (統計冊一个尾号为時的裏方的10月間可,可拥有多个<br>後1400~付 None ▼ 2符串输入框: 友沃 注册清加助理梁雁塘的90;800058315(不懂技术)                                                                                                    |   |     |
| 123422 None ▼ 123456                                                                                                    |   |     |
| www.mcu51.cor S:0 R:21 COM3已打开 115200bps CTS=0 DSR=0 RLSD=0                                                                                                    |   | 11. |

串口测试程式会输出: TTCDriverUART Test 并换行;

因为测试程式在初始化串口时就输出啦这行字符,如下所示;

| <pre>void TTCDriverDemoUARTInit(TTCSdkClass_t *appCallbacks,</pre>                                                                                                    |                                |
|----------------------------------------------------------------------------------------------------|--------------------------------|
| <pre>TTCDriverUartInitDefaultParam(&amp;uartHandle);<br/>uartHandle.sem = UartSem;<br/>uartHandle.queueHandle = UartMsgQueue;<br/>const TTCDriverUartParams_t uartParam = {<br/>.uartName = CC2650_UART0,<br/>.baudRate = 115200,<br/>.dataLength = UART_LEN_8,<br/>.stopBits = UART_LEN_8,<br/>.stopBits = UART_STOP_ONE,<br/>.parityType = UART_PAR_NONE,<br/>.wakeUpPin = Board_UART_WAKEUP,<br/>.intPin = Board_UART_WAKEUP,<br/>.intPin = Board_UART_INT,<br/>.uartRxBufLen = 100,<br/>.uartTxBufLen = 100,<br/>.uartHWAttr = &amp;uartCC26XXHWAttrs[CC2650_UART0],<br/>};</pre> | //不是必须的                        |
| UartErrCode = TTCDriverUartInit(appCallbacks,<br>TestUartWritetCB,<br>TestUartReadCB,<br>&uartHandle,<br>uartParam);                                                                                                    | //writeCB<br>//readCB          |
| UartErrCode = TTCDriverUartWrite(&uartHandle, "TTCDriverUART Test\r\n", strl                                                                                                    | en("TTCDriverUART Test\r\n")); |

我们再来测试一个是不是,真的发什么,就回传什么呀!清屏,并改为16进制先试一下:

| 🌇 SSCOM3.2 (作者:聂小猛(丁丁), 主页http://www.mcu51.com, Email: mcu52@163.com)2003.6.24                                                                                                    | _ | х   |
|----------------------------------------------------------------------------------------------------|---|-----|
| 12 34 56                                                                                                    |   | ~   |
| <u>打开文件</u>  文件名<br><u>发送文件</u> 」保存窗口」清除窗口 ▼ HEX 显示<br>単口号 <sup>COM3</sup> ▼ ⑧ 美闭串口 _ 帮助 WWW. MCU51.COM 扩展                                                                                                    |   | Ť   |
| 波特率       115200 ▼       DTR       RTS       C针级为SSC0M5.12版】新版本USB误拢不死机!         数据位       8       ▼       C 定时发送       200       ms/x         停止位       1       ▼       皮送新行       次       次         校验位       None       ▼       支行串输入框:       ご芝达       205       広         流控制       None       ▼       123456       123456       123456 |   |     |
| www.mcu51.cor S:3    R:3    COM3已打开 115200bps CTS=0 DSR=0 RLSD=0                                                                                                    |   | 11. |

真的可以哦!这是为什么呢?

| /************************************                                                                                                    | ***          |
|----------------------------------------------------------------------------------------------------|--------------|
| 【返回参数】 尤<br>【说 明】 无                                                                                                    |              |
| ***************************************                                                                                                    | */           |
| static void TestUartReadCB(void * uartHandle, u8 * buffer, u16 1en) {                                                                                                    |              |
| uartBuffer = buffer:                                                                                                    |              |
| uartien = len:                                                                                                    |              |
| $\frac{1}{1} = \frac{1}{1} = \frac{1}$ |              |
| $\gamma \gamma$ static us ubrist) = $\{0\}$ ;                                                                                                    |              |
|                                                                                                    |              |
| // memcpy(ubf,buffer,len);                                                                                                    |              |
| if (uLedHandle != NULL) {<br>TTCDriverI0SetOutputVaule(&uLedHandle, I0ID_1, ~TTCDriverI0GetOutputVal                                                                                                    | ue(IOID_1)); |
| J                                                                                                    |              |

TTCDriverUartWrite(uartHandle, buffer, len);//把串口接收到数据,又发还给串口

原来在串口接收回调中把收到的数据又发送回去啦!

定时传会不会死呀?试试:

| ľ | 🕌 SSCOM3.2 (作者:聂小猛(丁丁), 主页http://www.mcu51.com, Email: mcu52@163.com)2003.6.24                                                                                                    | -                                                    |                                                      | ×   |
|---|----------------------------------------------------------------------------------------------------|------------------------------------------------------|------------------------------------------------------|-----|
|   | $\begin{array}{c} 34 \ 56 \ 12 \ 34 \ 56 \ 12 \$ | $\begin{array}{cccccccccccccccccccccccccccccccccccc$ | $\begin{array}{cccccccccccccccccccccccccccccccccccc$ |     |
|   |                                                                                                    |                                                      |                                                      |     |
|   |                                                                                                    |                                                      |                                                      |     |
|   | 波行李 115200 ↓ 「 近日 11 0 0 0 0 0 0 0 0 0 0 0 0 0 0 0 0 0 0                                                                                                    |                                                      |                                                      |     |
|   | 停止位 1 ▼ FXX发送 FX 发送新行 (%注册一个尾号为r的嘉立创口即可,可拥有多个<br>均4位 None ▼ (文符串编)λ 框: 发送 注册 注册 清加助理 深 雁 婷的 93:800058315 (不懂技术)                                                                                                    |                                                      |                                                      |     |
|   | 流控制 None 】 123456                                                                                                    |                                                      |                                                      |     |
|   | ww.mcu51.cor S:1584 R:1584 COM3已打开 115200bps CTS=0 DSR=0 RLSD=0                                                                                                    |                                                      |                                                      | 11. |
|   |                                                                                                    |                                                      |                                                      |     |

字符行不行呀?

| 第 Iove Jack     第 送政生     保存室口     第 新室口     MK型示       第 近日空     文     第 近日空     第 近日空     第 近日空     第 近日空       第 近日空     ●     ※ 近日第 下下     ※ 近日第 下下     ※ 近日第 下下       第 近日ご     ●     ※ 近日第 下下     ※ 近日第 下下     ※ 近日第 下下       ※ 第 回 一 ※ 「「 ※ 「 ※ 「 ※ 「 ※ ご ※ 「 ※ ご ※ 「 ※ ご ※ 「 ※ ご ※ 「 ※ ご ※ ご                                                                                                    | Ē  | 事 SSCOM3.2 (作者:聂小猛(丁丁), 主页http://www.mcu51.com, Email: mcu52@163.com)2003.6.24 | _ | ×     | ]   |
|----------------------------------------------------------------------------------------------------|----|--------------------------------------------------------------------------------|---|-------|-----|
| 打开文件 文件名                                                                                                    |    | I love Jack                                                                    |   | ^     | - 6 |
| 打开文件   文件名                                                                                                    |    |                                                                                |   |       | E   |
| 1日文件 文件名 <ul> <li></li></ul>                                                                                                    |    |                                                                                |   |       | ł   |
| 打开文件   文件名       发送文件   保存窗口   預約面口   №2環示         串ロ号 (006) ● 关闭串口   型助   WWW.McU51.COM 扩展         皮特率   15200 - DTR   BTS         皮特率   15200 - DTR   BTS         中ロギ (加速 (1000) - DTR)         中ロギ (加速 (1000) - DTR)         東田 (1000) - DTR   DTR   BTS         中ロギ (1000) - DTR   BTS         中ロギ (1000) - DTR   DTR   BTS         中ロギ (1000) - DTR   PTR (1000) - PTR (1000) - PTR (1                                                                                                    |    |                                                                                |   |       |     |
| 打开文件       文件名       支送文件 保存窗口 清除窗口 加速录示         申口号 COMD ● ● 送油里口 部助       WWW.MCU51.COM 扩展         波特率 [15200]       DTR PRIS<br>定时发送 [20 ms/cx<br>加賀支修客COMF名で計構設現象でが比較時本での社名ですがしたろう<br>加賀支修案COMF名で計構設現象でが比較的力<br>加賀支修業の出生者ではなきでがしたろう<br>加賀支修業の出生者ではなきでがしたろう<br>加賀支修業の出生者ではなきではなまか。         修施位 [1 ● マジ注版行<br>学校理論入程: 支送<br>物理   max Just ● 文学研究報入程: 支送<br>(#1 = max Just ● 文学研究報入程: 支送<br>(#1 = max Just ● 文学研究報入程: 支送<br>(#1 = max Just ● 文学研究報入程: 支送<br>(#1 = max Just ● 文学研究報入程: 支送<br>(#1 = max Just ● 文学研究報入程: 支送<br>(#1 = max Just ● 文学研究報入程: 文学)         www.mcu51.cor (S:13<br>R13       COM3EJT 115200bps (TS=0 DSR=0 RLSD=0<br>(************************************                                                                                                    |    |                                                                                |   |       | ł   |
| <b>1</b> 开文住 文件名           送送文住 保存窗口 斎絵窗口「 Hax显示             串中号 〇四3 ・ ● 送词里口 那助 WWW.MCU51.COM 扩展           近行我方知5000年12節 育新意口「 Hax显示             被持案 115200 ・ DTR RTS         「定时发送 V 変送銀行         「四時代報 前期意味? ChitHam 同一間有多个         次は近下 文は読述 V 変送銀行         欠けませ、文法法です たけのの一間有多个         次は、 V 変送銀行         文は、 V 変送銀行         文は、 V 変送銀行         文は、 V 本         Ymain Jung 支持条S000年30日 RLSD=0             www.mcu51.corf Si13 R13 COM3E打开 115200bps CTS=0 DSR=0 RLSD=0             www.mcu51.corf Si13 R13 COM3E打开 115200bps CTS=0 DSR=0 RLSD=0             www.mcu51.corf Si13 R13 COM3E打开 115200bps CTS=0 DSR=0 RLSD=0             www.mcu51.corf Si13 R13 COM3E打开 115200bps CTS=0 DSR=0 RLSD=0             www.mcu51.corf Si13 R13 COM3E打开 115200bps CTS=0 DSR=0 RLSD=0             www.mcu51.corf Si13 R13 COM3E打开 115200bps CTS=0 DSR=0 RLSD=0             www.mcu51.corf Si13 R13 COM3EIT 115200bps CTS=0 DSR=0 RLSD=0             www.mcu51.corf Si13 R13 COM3EIT 115200bps CTS=0 DSR=0 RLSD=0             www.mcu51.corf Si13 R13 COM3EIT 115200bps CTS=0 RLSD=0             www.mcu51.corf Si13 R13 COM3EIT 115200bps CTS=0 RLSD=0             www.mcu51.corf Si13 R13 COM3EIT 115200bps CTS=0 RLSD=0             www.mcu51.corf Si13 R13 COM3EIT 115200bps CTS=0 RLSD=0             www.mcu51.corf Si13 R13 COM3EIT 100 RLSD=0             wwwww.mcu51.corf                                                                                                    |    |                                                                                |   |       |     |
| ITT文件       文件名       发送文件       保存窗口       角k窗口       FuxUB示         単口       一       一       一       日本       小       日本       小       日本       小       日本       小       日本       小       日本       小       日本       小       日本       小       日本       小       日本       小       日本       小       日本       小       日本       日本       <                                                                                                    |    |                                                                                |   |       |     |
| ITT文件 文件名       发送文件 保存窗口 清除窗口 「 KX显示         #口号 COM3 ● 送闭串口 棄助       WWW. MCU51.COM       扩展         激技位 8 □ 「 定时发送 [20 ms/c, [Ch1f4家以我 50%] (左向3)       fml (左向3)         ////////////////////////////////////                                                                                                    |    |                                                                                |   |       |     |
| 打开文件       文件名       发送文件】保存窗□                                                                                                    |    |                                                                                |   |       | ł   |
| 打开文件       文件名       发送文件       保存窗□ 清除窗□       HEX显示         単口号       ○013 •       ●       美利申□       帮助       WWW. MCU51.COM       扩展         波特率       115200 •       □018       RTS       【针级为\$50005.12版] 新版本USB设提示死机(<br>FCB计样都读得? FCB计样就挑菜方机)+公司<br>例面支持\$50004(書?作着二丁 #EX或方式)         波特率       115200 •       □178       RTS       【针级为\$50005.12版] 新版本USB设提示死机(<br>FCB计样都读得? FCB计样就挑菜方机)+公司<br>例面支持\$50004(書?作着)       「「如江 女女法         微技施       •       「#EX式法 V 女送新行<br>你注册···· 「#EX式法 V 女送新行       「#田谱加助时章案解释的Q: 800058315(不懂技术))         微技施       •       ●       「Use Jack       ●         Www.mcu51.cor \$:13       R:13       COM3E打开 115200bps (CTS=0 DSR=0 RLSD=0)       ●         Www.mcu51.cor \$:13       R:13       COM3E打开 115200bps (CTS=0 DSR=0 RLSD=0)       ●         CE时 发 一 下:       ●       SSCOM3.2 (作者:漫小猛(TT), 主页http://www.mcu51.com, Email: mcu52@163.com)2003.6.24       -       -       ×         I ave Jack       I ave Jack       I ave Jack       I ave Jack       -       -       ×         I ave Jack       I ave Jack       I ave Jack       I ave Jack       -       -       ×         I ave Jack       I ave Jack       I ave Jack       I ave Jack       -       -       ×         I ave Jack       I ave Jack<                                                                                                    |    |                                                                                |   |       |     |
| 打开文件 文件名       发送文件 保存窗口 請除窗口 HEX显示         単口号 (2003) ● 关闭串口 帮助 WWW.MCU51.COM 扩展         波特筆 115200       DTR RTS         「若時支送 20 ms/六       「計取为550005.12版] 新版本USB误拨不死机!         「空村支送 20 ms/六       「計取方送 20 ms/六         「新版位 8 」       「空村支送 20 ms/六         「空村支送 7 发送新行       「お販売」         「「加速支送 7 发送新行       「安村車輸入框: 支法         「空村車輸入框: 支法」 注册書作加助理型 解慮的 00.056315 (不懂技术)         「加雪支持ちたい」       「安村車輸入框: 支法」         「日 over Jack       「日 over Jack         「日 over Jack       「日 over Jack         「日 over Jack       「日 over Jack         「日 over Jack       「日 over Jack         「日 over Jack       「日 over Jack         「日 over Jack       「日 over Jack         「日 over Jack       「日 over Jack         「日 over Jack       「日 over Jack         「日 over Jack       「日 over Jack         「日 over Jack       「日 over Jack         日 over Jack       「日 over Jack         日 over Jack       「日 over Jack         日 over Jack       「日 over Jack         日 over Jack       「日 over Jack         日 over Jack       「日 over Jack         日 over Jack       「日 over Jack         日 over Jack       「 over Jack                                                                                                    |    |                                                                                |   |       |     |
| 打开文件       文件名       发送文件       保存窗口       清除窗口       Hux显示         申口号       20003       ●       关闭串口       帮助       WWW.MCU51.COM       扩展         波特率       115200       DTR       RTS       【升级为SSCOME.12版】新版本USB误拢不死机!         波特率       二定时发送       20       ms/x       「PGH4件和家母? PCB11样和歌母? PCB11样和歌母? PCB11样和歌母? PCB11样和歌母? PCB11件都找离うり!! 【音网】         小園で本物SSCOM作者?(本書工 新即島立方り!! 【言网】       小面で本物SSCOM作者?(本書工 新印島立身)! 【言网】       小面で本物SSCOM作者?(本書工 新印島立身)!       「自公         「Ww.mcu51.cor S:13       R:13       COM3E打开 115200bps       CTS=0 DSR=0 RLSD=0          Www.mcu51.cor S:13       R:13       COM3E打开 115200bps       CTS=0 DSR=0 RLSD=0          Love Jack       上本文 母本会 上来。       生 」 上生 通貨加助計算器 「新聞自己ののののの目的で、2000の25315(乙種技会))           定时 发 一 下:       SSCOM3.2 (作者:最小锰(丁), 主页http://www.mcu51.com, Email: mcu52@163.com)2003.6.24       -        ×          Love Jack       Love Jack       -       ×             Love Jack       Love Jack       Love Jack       -       ×               Love Jack       Love Jack       Love Jack       Love Jack       -       ×                                                                                                    |    |                                                                                |   |       |     |
| 打开文件」文件名       发送文件 保存窗口 清除窗口 印 x 显示         串口号 COM3 ● 送闭串口 帮助 WWW.MCU51.COM 扩展         波特率 115200 ● DTB BTS Com x [20] max/p         水類描位 8 ● Critit#和家母? rctrit#社構家母? rctrit#社構成母? rctrit#社体表 rctrit#社体表 rctri#社体表 rctrit#社体表 rctrit#社体表 rctrit#社体表 rctri#社 |    |                                                                                |   | <br>~ |     |
|                                                                                                    |    |                                                                                |   |       | ł   |
| With 115200 ▼ □ DTH □ DTH □ THTS     With 115200 ▼ □ 定时发送 20 ms/x     @ Ltd 1 ▼ □ 定时发送 22 ms/x     @ Ltd 1 ▼ □ 定时发送 22 ms/x     @ Ltd 1 ▼ □ CHT#JISSR@? PCBTT#ABURSCOM(! CGBT     Interstyle 2 20 ms/x     @ Ltd 1 ▼ □ FRIX发送 ✓ 发送新行     freeTr#JISSR@? PCBTT#ABURSCOM(! CGBT     Interstyle 2 20 ms/x     ms/x     mw.mcu51.cor S:13 R:13 COM3E打开 115200bps CTS=0 DSR=0 RLSD=0     ww.mcu51.cor S:13 R:13 COM3E打开 115200bps CTS=0 DSR=0 RLSD=0     ww.mcu51.cor S:13 R:13 COM3E打开 115200bps CTS=0 DSR=0 RLSD=0     ww.mcu51.cor S:13 R:13 COM3E打开 115200bps CTS=0 DSR=0 RLSD=0     ww.mcu51.cor S:13 R:13 COM3E打开 115200bps CTS=0 DSR=0 RLSD=0     ww.mcu51.cor S:13 R:13 COM3E打开 115200bps CTS=0 DSR=0 RLSD=0     ww.mcu51.cor S:13 R:13 COM3ETT Ltd Ltd Ltd Ltd Ltd Ltd Ltd Ltd Ltd Ltd                                                                                                    |    |                                                                                |   |       |     |
| 傳止位       」       」 加坡发送、▼ 发送新行       您許冊一个属号大的印象点方的印象点方的印象点方         檢验位       None       >       字符串输入框:       发送         读控制       None       」       」       」         」       I love Jack       」       」       」         www.mcu51.cor       S:13       R:13       COM3E打开       115200bps       CTS=0 DSR=0 RLSD=0         www.mcu51.cor       S:13       R:13       COM3E打开       115200bps       CTS=0 DSR=0 RLSD=0         www.mcu51.cor       S:13       R:13       COM3E打开       115200bps       CTS=0 DSR=0 RLSD=0         www.mcu51.cor       S:13       R:13       COM3E打开       115200bps       CTS=0 DSR=0 RLSD=0         www.mcu51.cor       Love Jack       Love Jack       _       Y         定时 发 一下:                                                                                                    |    | 波特率<br>数据位<br>8 ▼ □ □ 記由方法<br>20 ms/次<br>ms/次                                  |   |       |     |
| 校验位 None ▼ F/d串输入框:                                                                                                    |    |                                                                                |   |       |     |
| WW.mcu51.cor [s:13]       R:13       COM3E打开 115200bps       CTS=0 DSR=0 RLSD=0         Ww.mcu51.cor [s:13]       R:13       COM3E打开 115200bps       CTS=0 DSR=0 RLSD=0         Water State       Latental transfer and transfer and trans                             |    | 校验位 None ▼ 字符串输入框:                                                             |   |       |     |
| 定时发一下:<br>定时发一下:<br>I love Jack<br>I love Jack                                                                                                    |    | ww.mcu51.cor [S:13 R:13 COM3已打开 115200bps CTS=0 DSR=0 RLSD=0                   |   |       |     |
| 定时发一下:<br>I love Jack<br>I love Jack                                                                                                    |    |                                                                                |   |       | 2   |
| ■ SSCOM3.2 (作者:聂小猛(丁丁), 主页http://www.mcu51.com, Email: mcu52@163.com)2003.6.24 — □ ×<br>I love Jack<br>I love Jack<br>I love Jack<br>I love Jack<br>I love Jack<br>I love Jack<br>I love Jack<br>I love Jack<br>I love Jack<br>I love Jack<br>I love Jack<br>I love Jack<br>I love Jack<br>I love Jack<br>I love Jack<br>I love Jack<br>I love Jack                                                                                                    | 泛  | 定时发一下:                                                                         |   |       |     |
| I love Jack<br>I love Jack<br>I love Jack<br>I love Jack<br>I love Jack<br>I love Jack<br>I love Jack<br>I love Jack<br>I love Jack<br>I love Jack<br>I love Jack<br>I love Jack                                                                                                    | E  | 胍 SSCOM3.2 (作者:聂小瑶(丁丁), 主页http://www.mcu51.com, Email: mcu52@163.com)2003.6.24 | _ | ×     |     |
| I Love Jack<br>I Love Jack<br>I Love Jack<br>I Love Jack<br>I Love Jack<br>I Love Jack<br>I Love Jack<br>I Love Jack<br>I Love Jack<br>I Love Jack                                                                                                    | F  | I love Jack                                                                    |   | <br>^ | 6   |
| I love Jack<br>I love Jack<br>I love Jack<br>I love Jack<br>I love Jack<br>I love Jack<br>I love Jack<br>I love Jack                                                                                                    |    | I love Jack<br>I love Jack                                                     |   |       |     |
| I love jack<br>I love jack<br>I love jack<br>I love jack<br>I love jack<br>I love jack                                                                                                    |    | 1 love jack<br>I love jack<br>I love I.ack                                     |   |       |     |
| I love Jack<br>I love Jack<br>I love Tack                                                                                                    |    | I love Jack<br>I love Jack<br>I love Jack                                      |   |       |     |
| T love Tack                                                                                                    |    | I love Jack<br>I love Jack                                                     |   |       |     |
| I love Jack                                                                                                    | ]  | I love Jack<br>I love Jack                                                     |   |       |     |
| I love Jack<br>I love Jack<br>I love T-l                                                                                                    | ]  | I love Jack<br>I love Jack<br>T love Jack                                      |   |       |     |
| I Love Jack<br>I love Jack                                                                                                    | į  | 1 Love Jack<br>I love Jack<br>I love Lock                                      |   |       |     |
| I love Jack<br>I love Jack<br>I love Jack                                                                                                    | j  | I love Jack<br>I love Jack<br>I love Jack                                      |   |       |     |
| I love Jack<br>I love Jack                                                                                                    |    | I love Jack<br>I love Jack                                                     |   |       |     |
| I love Jack<br>I love Jack                                                                                                    | 12 | I love Jack                                                                    |   |       |     |
| L Love Jack<br>I Love Jack                                                                                                    | j  | I love Jack                                                                    |   |       |     |
| I love Jack<br>I love Jack                                                                                                    |    | I love Jack<br>I love Jack<br>I love Jack<br>J love Jack                       |   |       |     |

| I love Jack<br>I love Jack<br>I love Jack                                            |   |
|--------------------------------------------------------------------------------------|---|
| 打开文件 文件名 发送文件 保存窗口 清除窗口 HEX显示                                                        |   |
| 串口号 COM3 💽 🛞 <u>关闭串口</u> 帮助 WWW.MCU51.COM 扩展                                         |   |
| 波特率     115200 ▼     DTR     FITS     【升级为SSCOM5.12版】新版本USB误拢不死机!       数据位     8< ▼ |   |
| www.mcu51.cor S:2782 R:2782 COM3已打开 115200bps CTS=0 DSR=0 RLSD=0                     |   |
|                                                                                      | _ |

I O 是不是真的会翻转呀?现在是关啦!

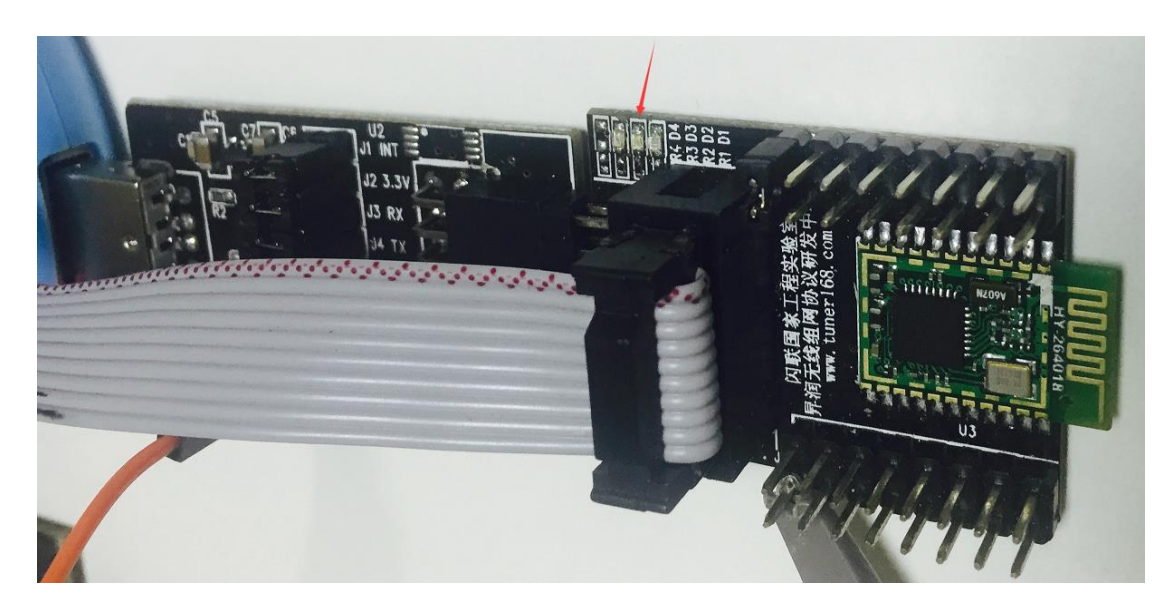

再发一下,是会亮哦!

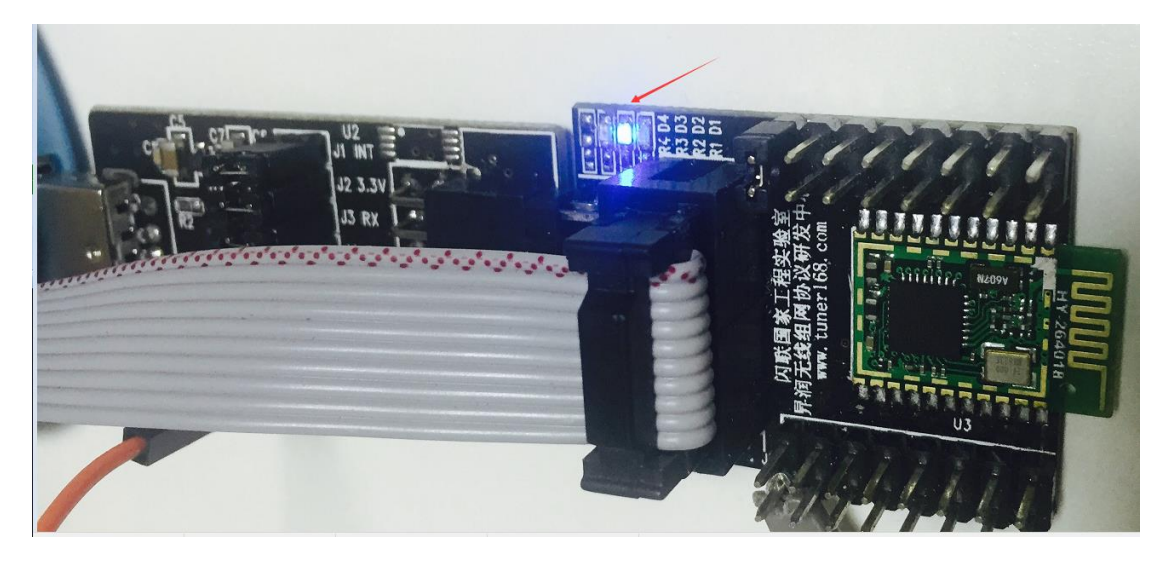

单独串口测试没有问题啦,把BLE收发移进来吧!

首先在 TTCDriverRARTDemo.c 这个文件中, 增加二个变量, 保存串口接收到的数据指针及收 到的数据长度:

static u8 \*uartBuffer = NULL; static u16 uartLen = 0;

在接收回调中,将数据存到变量中,标注1;激活串口任务,标注2;

*数】 TestUartCB(TTCDriverUartState\_t uartState, u8 \* buffer, u16 len)* 述】 UART接收回调函数 【概 【入*口参数】* 【*返回参数】* 【说 明】 无无 static void TestUartReadCB(void \* uartHandle, u8 \* buffer, u16 len) { uartBuffer = buffer; uartLen = len; ← 1 static u8 ubf[50] = {0}: memcpy(ubf, buffer, len); if(uLedHandle != NULL) { TTCDriverIOSetOutputVaule(&uLedHandle, IOID\_1, ~TTCDriverIOGetOutputValue(IOID\_1)) TTCDriverUartWrite(uartHandle, buffer, 1en);//把串口接收到数据,又发还给串口 TTCSDKDriverUARTSetEvent (TTCBLE\_SDK\_UART\_TO\_BLE\_EVN); - 2 在串口事件中,将数传通过BLE传送给手机APP,程式如下修改:

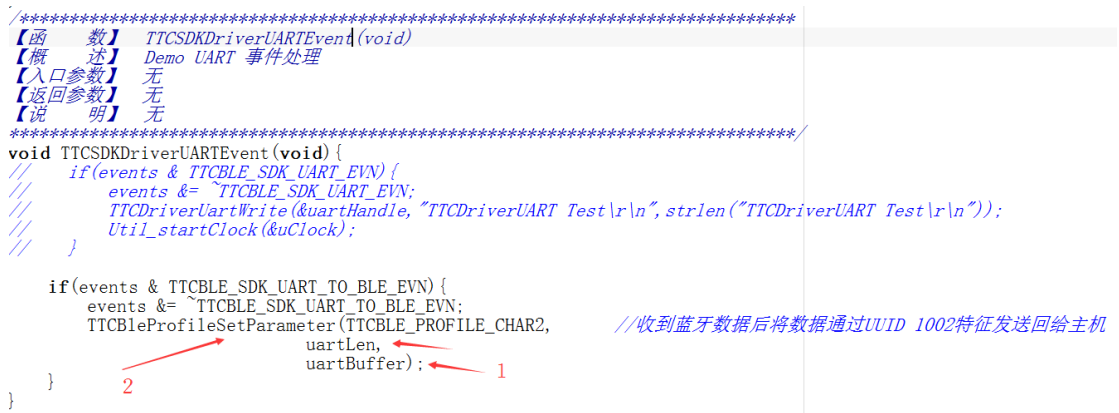

标注1:之前在接收回调保存的数所指针,及数据长度;

标注 2: 这个函数是在上次试验中的使用过的向手机传送数据的函数;

同样,我们要把BLE接收到的数据也先保存起来,也是先申请好变量:

unsigned char BLE\_RxBuffer[20] = {0}; u16 BLE RxBufferLen = 0;

这个要在 TTCBlePeripheralTask.c 这个文件中进行,然后 B L E 接收数据地方把数据保存起来:

| ■ /************************************                                                                        | ************************************** |
|----------------------------------------------------------------------------------------------------|----------------------------------------|
| 📮 <b>static void</b> TTCBlePeripheralTaskGetBleData(TTCMsg_t *                                                 | TTCMsg) {                              |
| TTCData_t * TTCData = TTCMsg->pValue;                                                                          |                                        |
| TTCBleProfileSetParameter(TTCBLE_PROFILE_CHAR2,                                                                | //收到蓝牙数据后将数据通过UUID 1002特征发送回给主机        |
| TTCData->len,                                                                                                  |                                        |
| TTCData->pValue);                                                                                              | 1                                      |
| <pre>memcpy(BLE_RxBuffer, TTCData-&gt;pValue, TTCData-&gt;len);<br/>BLE_RxBufferLen = TTCData-&gt;len; 2</pre> |                                        |
| TTCSdkSetEvent(sem, &demoEvents,0x01);                                                                         | //打开一个事件                               |
| ICall_free(TTCData->pValue);<br>ICall_free(TTCData);<br>}                                                      |                                        |
| _ /                                                                                                    |                                        |

## 标注1:复制数据;

标注 2: 保存接收到的数据长度;

我们在激活的事件中,把数据传送给串口:

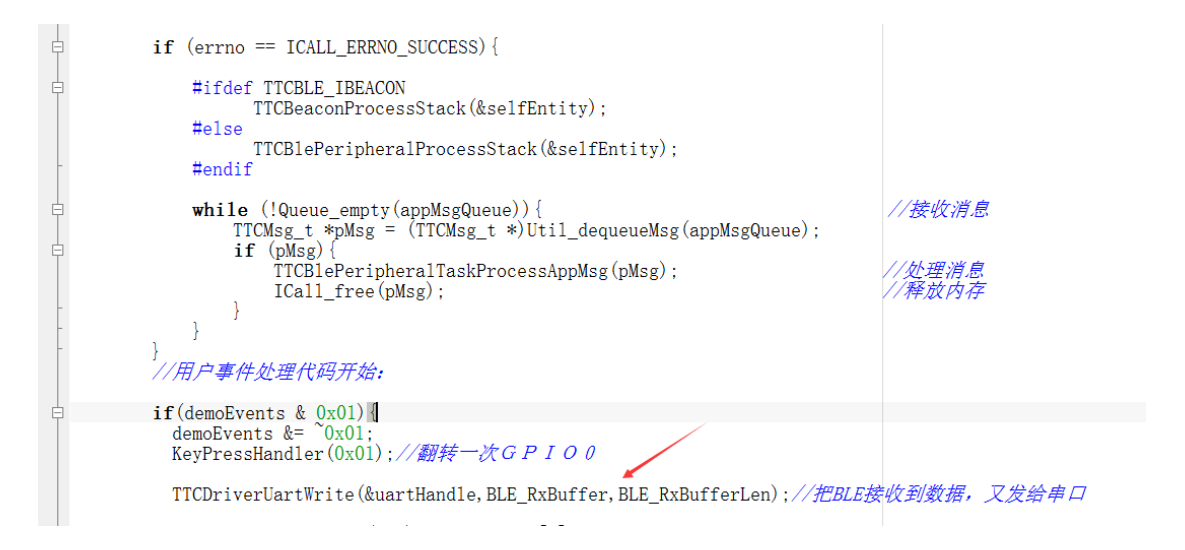

先编译一下,看可行不?

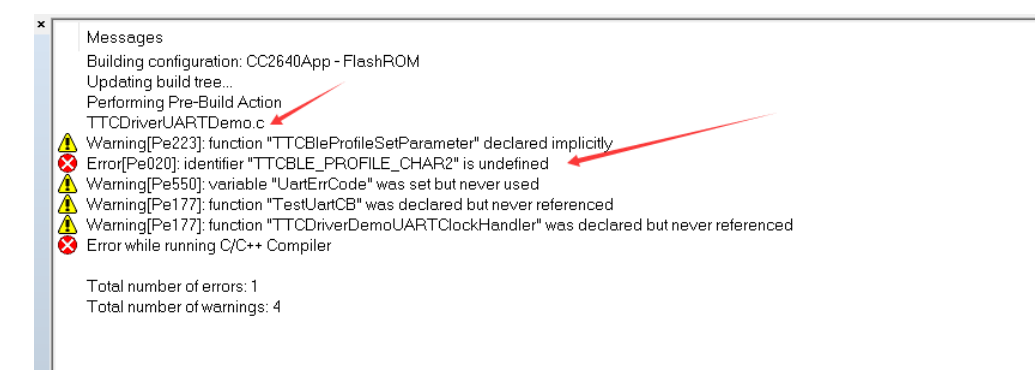

没有定议?好吧!应该是头文件没有进来,加上:

| ch IDE - ARM 7.70.1                                                                                                    |                                  |
|----------------------------------------------------------------------------------------------------|----------------------------------|
| ow Help                                                                                                    |                                  |
| E_SDK_UART_EVN 🗸 🛠 🦎 🙀 🔄 🖻 🐢 🛷 🆓 🕼 🕼 😳 👯 🏂 🌛                                                                                                    |                                  |
| TTCDriverTimerDemo.h   TTCBlePeripheralTask.h   TTCDriverTimerDemo.c   TTCBlePeripheralTask.c   main.c   TTCDriverTimer.h   TTCSDKB                                                                                                    | oard.h TTCDriverUARTDemo.c * bco |
| <pre>#include <ti knl="" sysbios="" task.h=""> #include <ti clock.h="" knl="" sysbios=""> #include <ti clock.h="" knl="" sysbios=""> #include <ti knl="" queue.h="" sysbios=""> #include <ti drivers="" pin.h=""> #include <ti drivers="" pin.h=""> #include <ti drivers="" uart.h=""> #include <ti drivers="" uart.cc26xx.h=""> #include <ti drivers="" uart="" uartcc26xx.h=""> #include <ti drivers="" uart="" uartcc26xx.h=""> #include <ti drivers="" uart="" uartcc26xx.h=""> #include <ti drivers="" uart="" uartcc26xx.h=""></ti></ti></ti></ti></ti></ti></ti></ti></ti></ti></ti></ti></pre> |                                  |
| #include "TTCBleProfile. h"                                                                                                    |                                  |

再来,晕,还是不行,看看:

|          | Messages                                                      |
|----------|---------------------------------------------------------------|
|          | Building configuration: CC2640App - FlashROM                  |
|          | Updating build tree                                           |
|          | Performing Pre-Build Action                                   |
|          | TTCDriverUARTDemo.c                                           |
| 8        | Error[Pe020]: identifier "bStatus_t" is undefined             |
| 8        | Error[Pe020]: identifier "bStatus_t" is undefined             |
| <u> </u> | Warning[Pe550]: variable "UartErrCode" was set but never used |

## 类型没有?加上,再来:

| /orkspace                                                                                                    | ×   тта | nvermerDemo.h   TTCBlePergheralTask.h   TTCDriverTmerDemo.c   TTCBlePergheralTask.c   main.c   TTCDriverTmer.h   TTCSDKBoard.h   TTCDriverUARTDemo.c   bcomdef.h   ICal startup.c   T                                                                                                    |
|----------------------------------------------------------------------------------------------------|---------|----------------------------------------------------------------------------------------------------|
| FlashROM                                                                                                    | ~       | #include <ti h="" kn1="" queue="" syships=""></ti>                                                                                                    |
| Files         7:         9:           C2C2610App - FlashROM         v           C2C2610App - FlashROM         v           C2C2610App - FlashROM         v           C2C2610App - FlashROM         v           C2C2610App - FlashROM         v           C2C2610App - FlashROM         v           C2C2610App - FlashROM         v           C2C27         Differentiation State           C2D010         Differentiation State           C2D010 <td></td> <td>#include &lt;(ti/sysbios/knl/Queue.h&gt;       #include &lt;(ti/drivers/pin/PINCC26XX.h&gt;       #include &lt;(ti/drivers/pin/PINCC26XX.h&gt;       #include &lt;(ti/drivers/uart/UARTCC26XX.h&gt;       #include "TTCSDKBoard.h"       #include "TTCB1eSDKConfig.h"       #include "TTCB1eSDKManager.h"       #include "TTCDriverUARTDemo.h"       #include "TTCB1eSDKConfig.h"       #include "TTCDriverUARTDemo.h"       #include "TTCB1eSDKConfig.h"       #include "TTCDriverUARTDemo.h"       #include "TTCB1eSDK_UART_EVN       #define TTCBLE_SDK_UART_TO_BLE_EVN       0x0001       #define TTCBLE_SDK_UART_TO_BLE_EVN       0x0002</td> |         | #include <(ti/sysbios/knl/Queue.h>       #include <(ti/drivers/pin/PINCC26XX.h>       #include <(ti/drivers/pin/PINCC26XX.h>       #include <(ti/drivers/uart/UARTCC26XX.h>       #include "TTCSDKBoard.h"       #include "TTCB1eSDKConfig.h"       #include "TTCB1eSDKManager.h"       #include "TTCDriverUARTDemo.h"       #include "TTCB1eSDKConfig.h"       #include "TTCDriverUARTDemo.h"       #include "TTCB1eSDKConfig.h"       #include "TTCDriverUARTDemo.h"       #include "TTCB1eSDK_UART_EVN       #define TTCBLE_SDK_UART_TO_BLE_EVN       0x0001       #define TTCBLE_SDK_UART_TO_BLE_EVN       0x0002 |
| Overview BIM_extflash CC2640App CC2640Stack                                                                                                    |         | <b>T</b> /                                                                                                    |

Opdating put the
Performing Pre-Build Action
TTCDriverUARTDemo.c
Worming[Per17]: function "TestUenCode" was set but never used
Worming[Per17]: function "TestUenCode" was declared but never referenced
Worming[Per17]: function "TCDriverDemoUARTClockHandler" was declared but never referenced
Linking
SimpleBLEPeripheralAppFlashROM out
Converting 

Total number of errors: 0

好像可以,我下载到目标板来试试,先用手机APP联上目标板,进到透传。

我们先测试16进制模式:

| 🚹 SSCOM3.2 (作者:聂小猛(丁丁), 主页http://www.mcu51.com, Email: mcu52@163.com)2003.6.24 —                                                                                                    |         | ×   |
|----------------------------------------------------------------------------------------------------|---------|-----|
| 12 33 44 12 33 44 12 33 44 12 33 44 12 33 44 12 33 44 12 33 44 12 33 44 12 33 44 12 33 44 12 33 44 12 33 44 12 3<br>33 44 12 33 44 1                                                                                                    | 3 44 12 | < > |
| 打开文件」文件名 发送文件 保存窗口 清除窗口 ▼ 地区显示                                                                                                    |         |     |
|                                                                                                    |         |     |
| 波特率       115200 ▼       DTR       RTS       Tr3x/DSCUMD.12/m2 Isray,49/04/5/Exp.474.04.15         数据位       8 <ul> <li>定时发送</li> <li>20</li> <li>ms/次</li> <li>PCBT样都就報名?PCBT样都就找寫:つ別!</li> <li>Classing (Comparison)</li> <li>PCBT样都說就有:</li> <li>PCBT样都說就成:</li> <li>Classing (Comparison)</li> <li>PCBT样都說或?PCBT样都說就成:</li> <li>PCBT样都說或說</li> <li>PCBT样都說或說</li> <li>PCBT样都說或說</li> <li>PCBT样都說或:</li> <li>PCBT样都說</li> <li>PCBT样都說</li> <li>PCBT样都說</li> <li>PCBT样都說</li> <li>PCBT样都說</li> <li>PCBT样都說</li> <li>PCBT样都說</li> <li>PCBT样都說</li> <li>PCBT样都說</li> <li>PCBT样都說</li> <li>PCBT样都說</li> <li>PCBT样都說</li> <li>PCBT样都說</li> <li>PCBT样都說</li> <li>PCBT样都說</li> <li>PCBT样都說</li> <li>PCBT#</li> <li>PCBT#</li></ul> |         |     |
| www.mcu51.cor S:0 R:51 K COM3已打开 115200bps CTS=0 DSR=0 RLSD=0                                                                                                    |         | //  |
| ・・・・・・・中国移动    マ      01:35                                                                                                    |         |     |
| RX:51Bytes I 定音型<br>示多行                                                                                                    |         |     |
| 12 33 44                                                                                                    |         |     |
| TX:51Bytes                                                                                                    |         |     |
| 123344                                                                                                    |         |     |
| □ 定时发送 间隔 200 ms(20~4000ms)                                                                                                    |         |     |
| □ 是否显示ASCII码值                                                                                                    |         |     |
| 发送3个字节                                                                                                    |         |     |
|                                                                                                    |         |     |
|                                                                                                    |         |     |
|                                                                                                    |         |     |

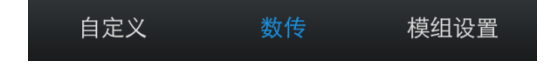

字符模式,测试看看:

| love Jack<br>love Jack<br>love Jack                                                                                                    |      | ^ |
|----------------------------------------------------------------------------------------------------|------|---|
|                                                                                                    |      |   |
|                                                                                                    |      |   |
|                                                                                                    |      |   |
|                                                                                                    |      |   |
|                                                                                                    |      |   |
|                                                                                                    |      |   |
|                                                                                                    |      |   |
|                                                                                                    |      |   |
|                                                                                                    |      |   |
|                                                                                                    |      | ~ |
| 打开文件   文件名                                                                                                    |      |   |
|                                                                                                    | <br> |   |
| 皮特率 115200 ▼ □ DTR □ RTS Cont 1200 7 新加水 0005 607 7701 1200 7 新加水 0005 607 7701 1200 7 1200 7 |      |   |
| 停止位 1                                                                                                    |      |   |
| 航控制 None ▼ II love Jack                                                                                                    |      |   |
| IT Tak                                                                                                    |      |   |
| ••••• 中国移动 🗢   01:39                                                                                                    |      |   |
|                                                                                                    |      |   |
|                                                                                                    |      |   |
| Liove_Jack                                                                                                    |      |   |
|                                                                                                    |      |   |
|                                                                                                    |      |   |
|                                                                                                    |      |   |
| TX:11Bytes                                                                                                    |      |   |
| I love Jack                                                                                                    |      |   |
|                                                                                                    |      |   |
| □ 定时发送 间隔 200 ms(20~4000ms)                                                                                                    |      |   |
| ✓ 是否显示ASCII码值                                                                                                    |      |   |
|                                                                                                    |      |   |
| 发送11个字节<br>————————————————————————————————————                                                                                                    |      |   |
|                                                                                                    |      |   |
|                                                                                                    |      |   |
|                                                                                                    |      |   |
|                                                                                                    |      |   |
|                                                                                                    |      |   |
|                                                                                                    |      |   |
|                                                                                                    |      |   |
| 自定义    数传    模组设置                                                                                                    |      |   |
|                                                                                                    |      |   |

看看,二个不同 I O 的播转功能还有没有:

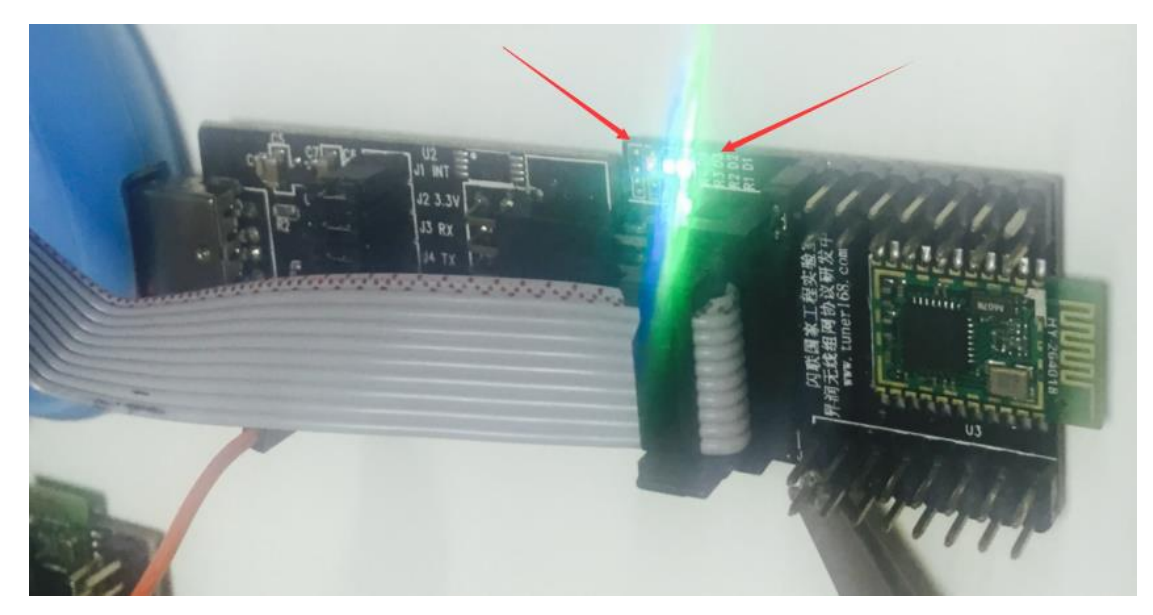

还是可以翻转的:

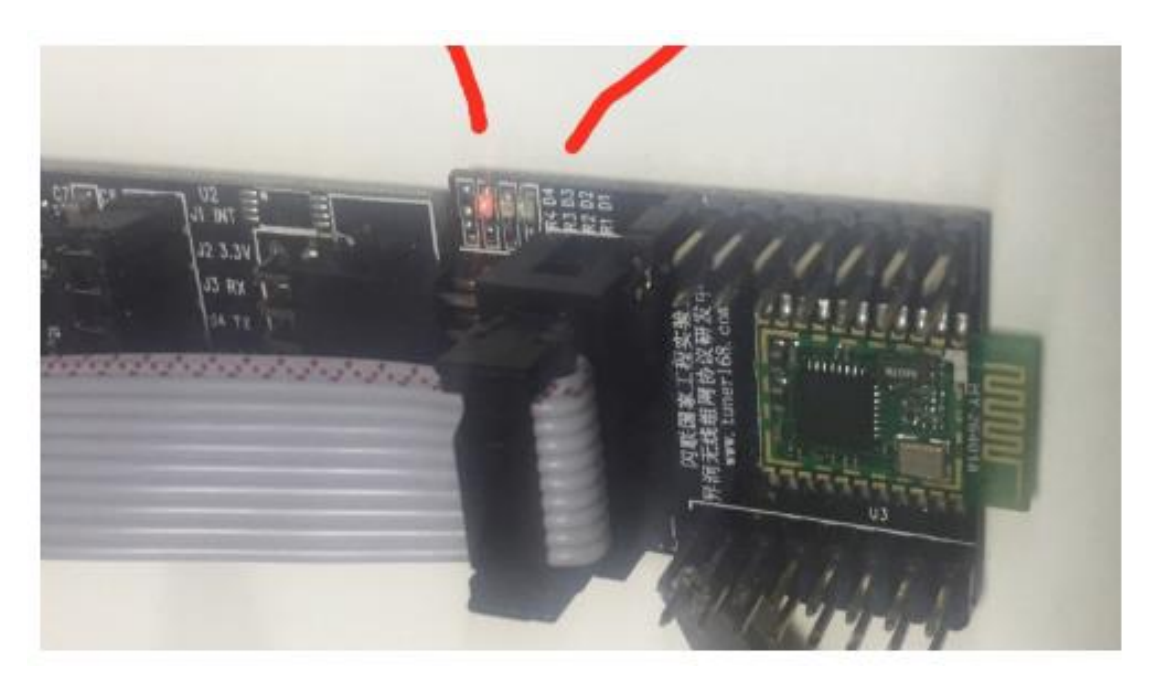

串口与АРР通讯功能就到这里!